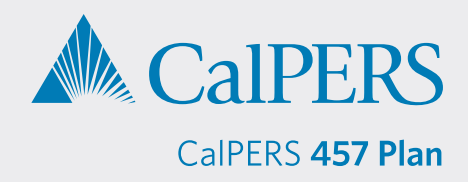

## **Retrieving a Loan Feedback File from Sponsor Web by Data Transfer**

Sponsor Web is a website designed for plan sponsors that allows you to view participant and plan level information at any time. You can request access to this site for the CalPERS 457 Plan by emailing CalPERS\_Plan\_Admin@voya.com.

| <ol> <li>Visit sponsor.voya.com<br/>to log into Sponsor Web.</li> </ol> | VOYA.                                                                                                    |                                                                                                    |  |
|-------------------------------------------------------------------------|----------------------------------------------------------------------------------------------------|----------------------------------------------------------------------------------------------------|--|
|                                                                         | Image: Antipage: Antipa | Welcome to Sponsor Web         User ID         Forgot your User ID?         Password         Group your Password?         Net to the Sponsor Site?         Help Contact Us         Please contact the plan administrator at your organization to begin the registration process. If you are the plan administrator, or if there is no designated plan administrator at your organization, please contact your Yoya Plan Manager.         For post or resets, please call the Voya Financial Application Support Team at (877) 214-1516. |  |

2) Go to the Relationship Summary screen, then click Processing Center > Data Transfer.

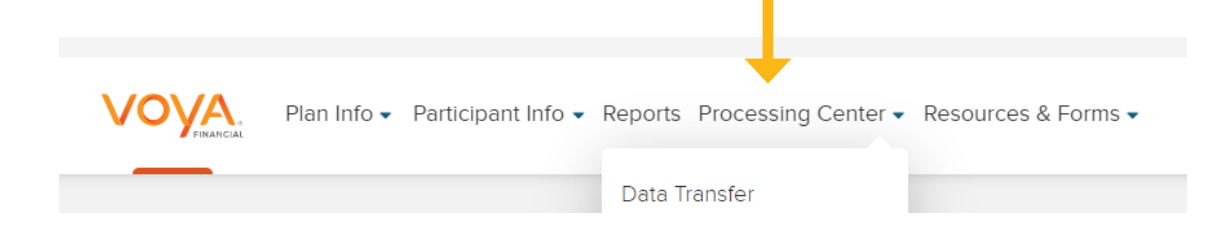

3) On the Data Transfer screen, click Launch Data Transfer.

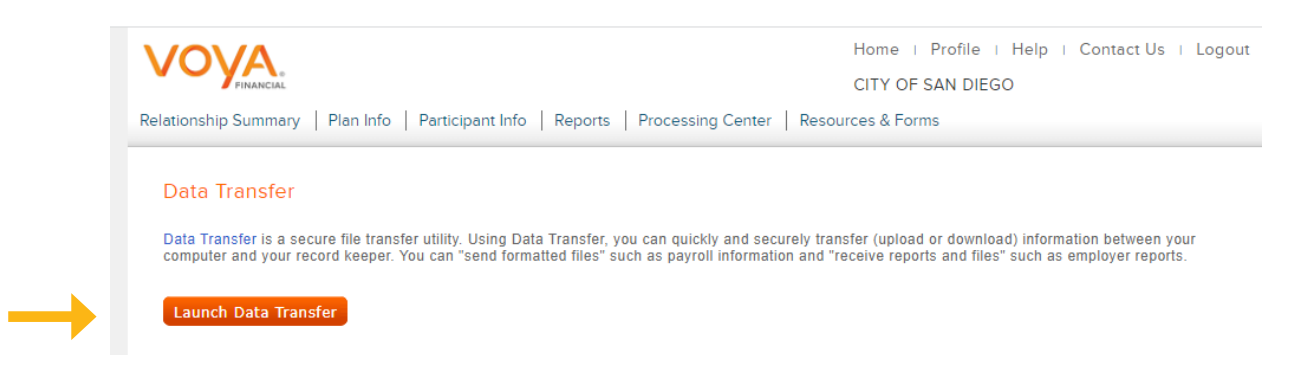

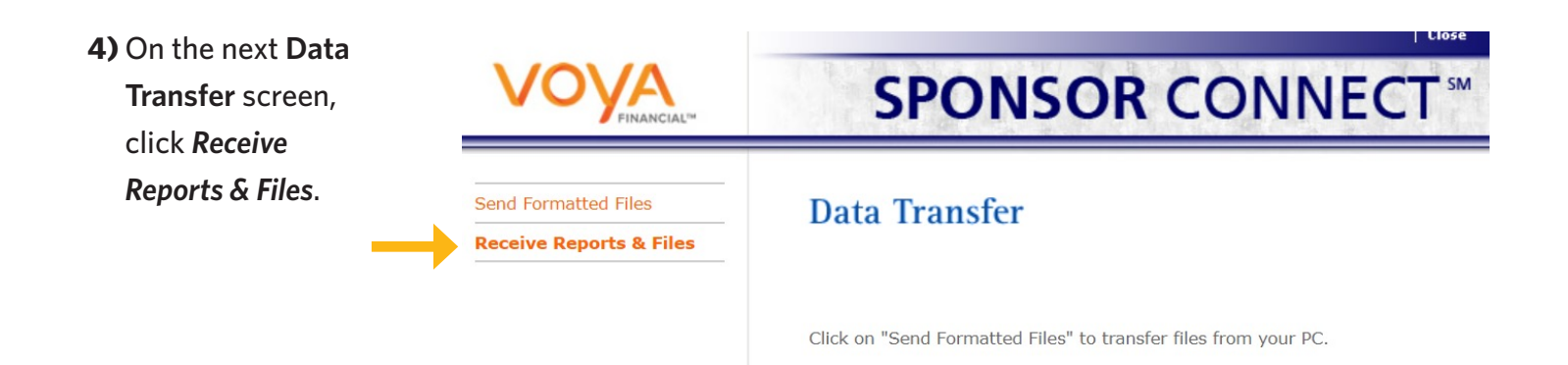

- 5) On the Receive Reports & Files screen:
  - File Type select Reports
  - Activity Period defaults to Current Month or choose the month for your report
  - File Name not required; leave box empty
  - Plan Number not required; leave box empty

|                                                                                                    |                                              | ciose                                                                                                    |  |
|----------------------------------------------------------------------------------------------------|----------------------------------------------|----------------------------------------------------------------------------------------------------|--|
| Click <i>Search</i> . You will then receive a message that                                                                                                 |                                              | <b>SPONSOR</b> CONNECT <sup>™</sup>                                                                                                    |  |
| states "Please wait while<br>your search is executed. Due<br>to the volume of returns, this<br>may take up to 30 seconds."<br>Click <b>OK</b> to continue. | Send Formatted Files Receive Reports & Files | Receive Reports & Files  Reports & Files Search  Items marked with a * are required.  * File Type:  Reports * Activity Period: Current Month   File Name: Enter the beginning of the file name or the entire file name (e.g. enter loan for your loanrpymt or pyrll for your pyrll_dollar_confrm reports)  Plan Number: Enter the entire Plan Number (6 characters)  Select and/or enter your information above, then click Search  Search |  |

6) From the Reports & Files Results list, click the txt files titled FEEDBACK\_RPT\_ and then click Download. A file download box will display "Do you want to open or save this file?" Click Open.

IMPORTANT — Please review all feedback reports listed for the activity period you are searching.

## File to Download: T957\_RPT\_452586\_20230228\_231135.CSV T957\_RPT\_452586\_20230301\_004206.CSV FEEDBACK\_RPT\_452586\_20230304\_001139.TXT FEEDBACK\_RPT\_452586\_20230310\_230903.TXT FEEDBACK\_RPT\_452586\_20230317\_220620.TXT Select a file above, then did Download

**Reports & Files Results** 

Click on "Receive Reports & Files" to transfer files to your PC.

Select a file above, then click Download

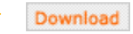